http://patcatnats.fr/spip.php?article396

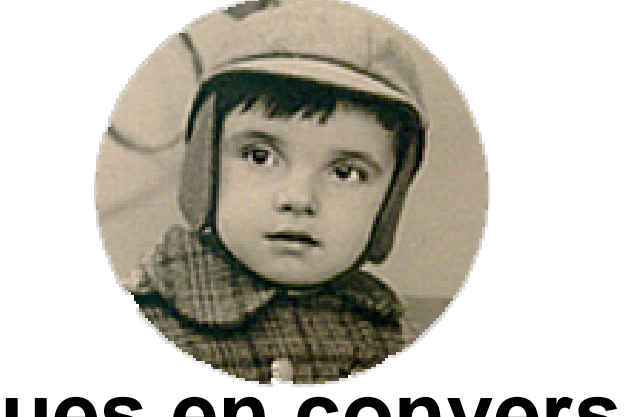

## **Bogues en conversion**

# SYSPRE

- Inform@tic - Excel ou Calc -

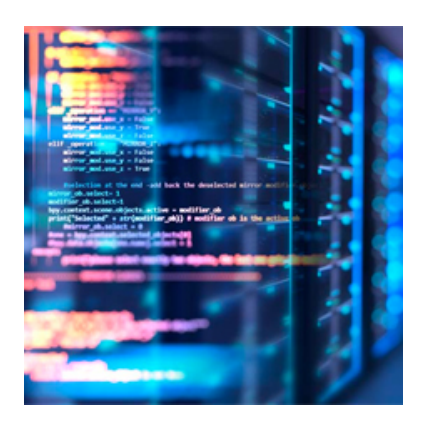

Date de mise en ligne : mardi 3 février 2009

Copyright © PatCatNat's - Tous droits réservés

Certaines applications possèdent un bogue au rapatriement des données sous format Excel. On trouvera ici mes déboires et comment j'ai pu les corriger !

26

Excel 2003

Office 2003 - Excel

#### Je ne sais pas si ils l'ont fait "syspre" ;o) mais c'est la pagaille en rapatriement des données sous format Excel ! Le fichier présente bien l'extension XLS mais se présente comme un fichier texte !

Pour récupérer vraiment avec les données en colonnes et cellules :

1/ Ouvrir le fichier avec Excel.

2/ Enregistrer sous Type de fichier : Texte (séparateur : tabulation) (\*.txt) (\*.txt)

| Erregistrer dans :                                                                                              | 🔒 Nouveau dos    | asier (2)             | 3 - 2    | Q X 📬         | · Outis · |           |    |
|----------------------------------------------------------------------------------------------------|------------------|-----------------------|----------|---------------|-----------|-----------|----|
|                                                                                                    | Nom              | Date de la            | prise de | Mots-clés     | Taille    | Notation  |    |
| Mes documents<br>récents                                                                                        |                  |                       | Le doss  | ier est vide. |           |           |    |
| Mes documents                                                                                                   |                  |                       |          |               |           |           |    |
| Poste de traval                                                                                                 |                  |                       |          |               |           |           |    |
| -                                                                                                    | Nom de fichier : | extraitsyspre (2).txt |          |               |           | Envegistr | er |
| at a second second second second second second second second second second second second second second second s |                  |                       |          |               | -         |           |    |

3/ Sortir de Excel et ouvrir votre nouveau fichier texte avec le Bloc-notes [1].

| 📄 extraitsyspre (2).txt - Bloc-notes                                                                                                    |
|----------------------------------------------------------------------------------------------------|
| <u>Fichier</u> Edition Format Affichage ?                                                                                                    |
| Nouvelle référence, Ancienne référence, In<br>Nouvelle référence, Ancienne référence, In<br>IN0001, IGAG1F n'10, AG 1 F, RELATIONS DE L/<br>IN0002, IGAG2A n'1, AG 2 A, PRINCIPES DE GE:<br>IN0003, IGAG2B n'1, AG 2 B, LES PLANS D'AFFI<br>IN0004, IGAG2E0 n'1, AG 2 E 2, CONSERVATION DI<br>IN0005, IGAG2E2 n'1, AG 2 E 2, CONSERVATION<br>"IN0007, IGAG2F2 n'1, AG 2 F 2, "'OCCUPATIOI<br>"IN0010, CGAG2F2 n'2, AG 2 F 2, "'LIGNES NOI<br>IN0011, CGAG2F2 n'2, AG 2 F 2, COLPATION DI<br>"IN0011, CGAG2F2 n'3, AG 2 F 2, COLPATION DI<br>IN0012, CGAG2F2 n'4, AG 2 F 2, COLPATION DI<br>IN0013, IGAG2F3 n'1, AG 2 F, TRAVERSEE DES '<br>IN0015, IGAG2F n'1, AG 2 G, DETERMINATION DI<br>IN0017, IGAG2H n'2, AG 2 H, ETABLISSEMENTS I |
|                                                                                                    |

Vous remarquez alors que certaines lignes possèdent des guillemets et pas d'autres ! Il faut uniformiser toutes lignes car la guillemets nous servira par la suite d'indicateur de texte.

Nous allons le faire en 2 temps :

- Supprimer les guillemets de tête de ligne : Dans le menu choisir Edition puis Remplacer. Dans le champ

Rechercher indiquer "IN. Dans le champ Remplacer indiquer IN [2]. Cocher la case Respecter la casse pour plus de sécurité. Cliquer sur le bouton Remplacer tout :

| Remplacer             | m t f be menere | ×                      |
|-----------------------|-----------------|------------------------|
| Rec <u>h</u> ercher : | "IN             | <u>S</u> uivant        |
| Remplacer par :       | IN              | Remplacer              |
| Respecter la d        | zasse           | Remplacer <u>t</u> out |
|                       |                 |                        |

Ne mettre qu'une seule guillemet comme séparateur de texte : Dans le menu choisir *Edition* puis *Remplacer*. Dans le champ Rechercher indiquer ""(double guillemet). Dans le champ Remplacer indiquer "(Une seule guillemet).
 Cliquer sur le bouton *Remplacer tout* :

| Remplacer       | 1.00 ( C C. C. R. | ×                                 |
|-----------------|-------------------|-----------------------------------|
| Rechercher :    |                   | Suivant                           |
| Remplacer par : | "                 | Remplacer                         |
| Respecter la    | casse             | Remplacer <u>t</u> out<br>Annuler |

Fermer le Bloc-note en enregistrant votre travail.

#### 4/ Ouvrez Excel.

5/ Dans le Menu choisir *Fichier* puis *Ouvrir* en prenant soins dans la fenêtre qui va s'ouvrir de préciser le Type de fichier : *Fichiers texte (\*.prn ; \*.txt ; \*.csv)*.

6/ Une nouvelle fenêtre va s'ouvrir afin de convertir votre fichier Texte en Excel en 3 étapes : – Etape 1/3 : Cocher *Délimité* puis sur le bouton *Suivant* :

### **Bogues en conversion SYSPRE**

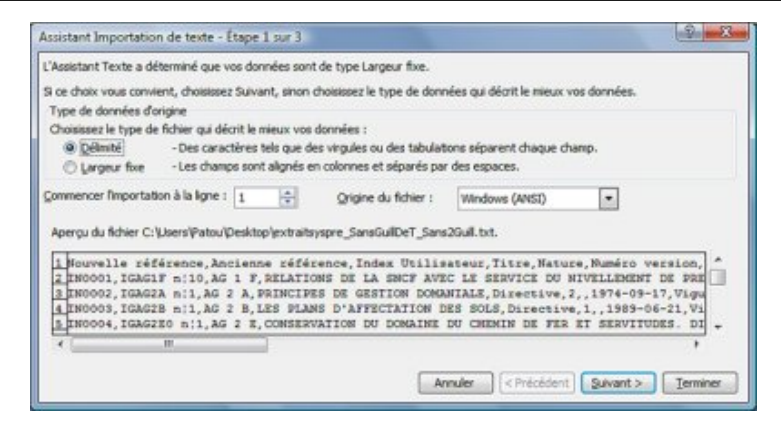

- Etape 2/3 : Cocher Virgule, décocher Tabulation [3], puis sur le bouton Suivant :

| Cette étape vous permet d<br>changements sur votre tex                          | e choisir les séparateurs con<br>te dans l'aperçu ci-dessous.               | tenus dans vos données.                                   | Vous pouvez voir les                                                                                                    |
|---------------------------------------------------------------------------------|-----------------------------------------------------------------------------|-----------------------------------------------------------|----------------------------------------------------------------------------------------------------|
| Séparateurs                                                                     |                                                                             | Interpréter des                                           | séparateurs identiques consécutifs comme uniq                                                                                                    |
| Tabulation P                                                                    | gint-virgule                                                                |                                                           |                                                                                                    |
| Espace A                                                                        | ute :                                                                       | Identificateur                                            | de texte :                                                                                                    |
| gperçu de données                                                               |                                                                             |                                                           |                                                                                                    |
| gperçu de données<br>Souvelle référence<br>IN0001                               | Ancienne référence<br>IGAG1F n:10                                           | Index Utilisateur<br>AG 1 F                               | Fitze<br>BELATIONS DE LA SNEF AVEC LE S                                                                                                    |
| Apergu de données<br>Rouvelle référence<br>RN0001<br>RN0002                     | Ancienne référence<br>IGAGIF n:10<br>IGAG2A n:1                             | Index Otilisateur<br>AG 1 F<br>AG 2 A                     | Title<br>RELATIONS DE LA SNCT AVEC LE S                                                                                                    |
| Apergu de données<br>Nouvelle référence<br>IN0001<br>IN0002<br>EN0003           | Ancienne référence<br>IGAG1F m:10<br>IGAG2A m:1<br>IGAG2B m;1               | Indem Utilisateur<br>AG 1 F<br>AG 2 A<br>AG 2 B           | Titre<br>BELATIONS DE LA SNCF AVEC LE S<br>PRINCIPES DE GESTION DOMANIALE<br>LES FLANS D'AFFECTATION DES SO                                        |
| Aperçu de données<br>Rouvelle référence<br>INGO01<br>INGO02<br>INGO03<br>INGO04 | Ancienne référence<br>IGAGIF n:10<br>IGAGIA n:1<br>IGAGIA n:1<br>IGAGIA 0:1 | Index Utilisateur<br>AG 1 F<br>AG 2 A<br>AG 2 B<br>AG 2 I | TIER*<br>RELATIONS DE LA SNCT AVEC LE S<br>PRINCIPES DE GESTION DOMANIALE<br>LES FLANS D'AFFECTATION DES DO<br>ONSERVATION DU DOMAINE DU CHE<br>SO |

- Etape 3/3 : Rien à faire en principe [4]. Cliquer sur le bouton Terminer :

| Jette étape vous permet de sélectionner chaque colorne et de<br>Jéfinir le format des données. |                                                                      |                   | ormat des données en colonne            |
|------------------------------------------------------------------------------------------------|----------------------------------------------------------------------|-------------------|-----------------------------------------|
| 'option Standard co<br>es dates en dates e                                                     | nvertit les valeurs numériques en n<br>Lies autres valeurs en texte. | onbres,           | Tegte Quite : MA  Colore non distribuée |
| lperçu de données                                                                              | Etandard                                                             | Etandard          | Rtandard )                              |
| louvelle réfé                                                                                  | ancienne référence                                                   | Index Utilisateur | Fitze                                   |
| IN0001                                                                                         | IGAG1F n:10                                                          | AG 1 F            | RELATIONS DE LA SNCF AVEC LE S          |
| IN0002                                                                                         | IGAG2A n:1                                                           | AG 2 A            | PRINCIPES DE GESTION DOMANIALE          |
|                                                                                                | IGAG2B n:1                                                           | AG 2 B            | LES PLANS D'AFFECTATION DES SO          |
| 110003                                                                                         |                                                                      | BG 2 E            | CONSERVATION DU DOMAINE DU CHE .        |
| IN0003<br>IN0004                                                                               | IGAG2E0 n:1                                                          |                   | Periode and and and and and and         |

7/ N'oubliez pas d'enregistrer votre travail...

[1] Application par défaut d'ouverture des fichiers textes. En double cliquant sur le fichier, il s'ouvre avec cette application.

[2] Nous indiquons *IN* dans ce type de fichier car toutes les premières lignes commencent avec comme plus petit référent commun *IN*. Il faut espérer qu'il n'y ait pas dans une autre partie du fichier, en dehors des têtes des lignes, un texte commençant par *IN* !!!

[3] Par défaut l'Identificateur de texte est la guillemet. Si ce n'est pas le cas indiquez le.

[4] Pour les plus expérimentés et pointilleux vous pouvez attribuer des formats de colonnes , etc.